## GUÍA PARA AGREGAR O CAMBIAR CUENTA GOOGLE

La Escuela de Especialización Profesional de Oficiales de la Marina desarrolló este instructivo con la finalidad de gestionar las clases sincrónicas y asincrónicas, asimismo poder utilizar las diferentes herramientas tanto para el aprendizaje presencial y virtual permitiendo crear documentos, compartir información en diferentes formatos, agendar reuniones y realizarlas virtualmente la cual ayudará a un mejor desarrollo del oficial estudiante en las siguientes plataformas Classroom, Meet y/o Drive.

Asimismo, el mismo aplica tanto para cualquier dispositivo electrónico que utilicemos (pc, laptop, tablet o celular).

## PASOS DE VERIFICACIÓN DE CUENTA:

1.- Encontrándonos en la página web de la Escuela de Especialización Profesional de Oficiales de la Marina <u>https://esprom.edu.pe/</u> (Recomendable Chrome), encontraran el módulo **CLASSROOM**. <u>(Flecha roja)</u>

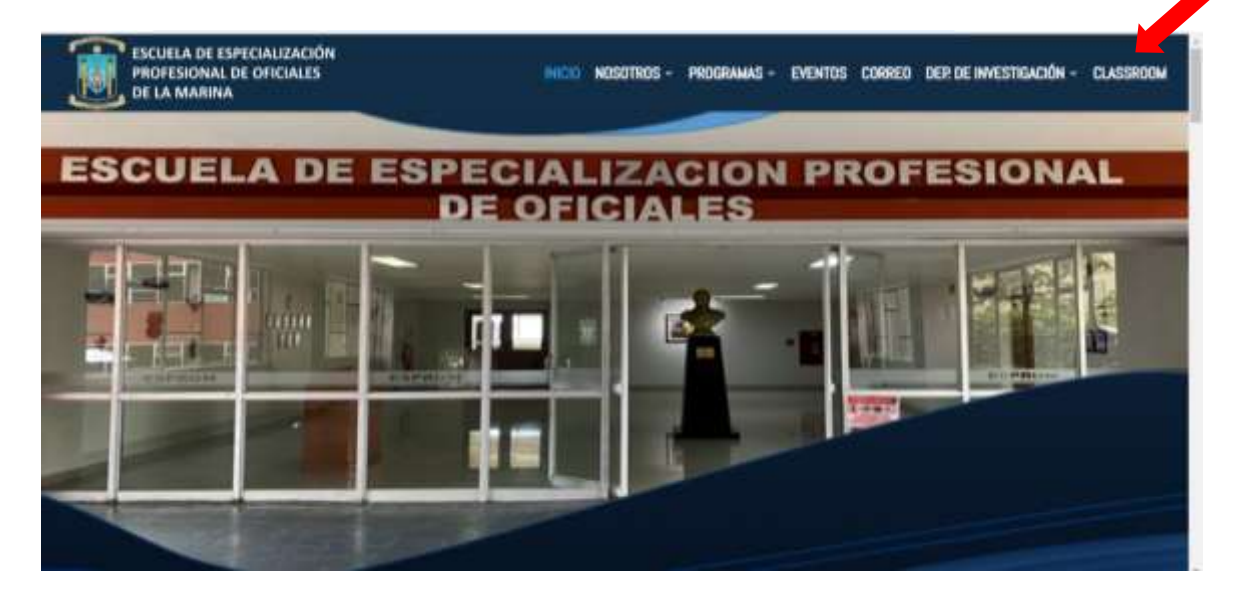

2.- En la siguiente pantalla deberán colocar su usuario brindado por la Escuela: <u>dni@esprom.edu.pe</u> (Flecha roja)

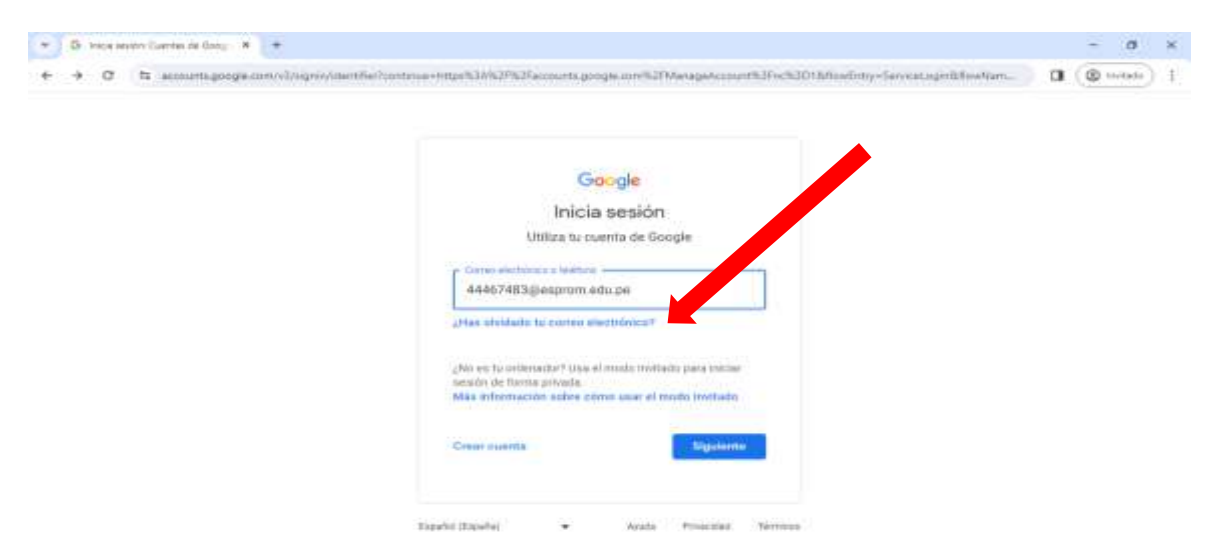

3.- Luego deberán colocar su respectiva contraseña <u>(Flecha roja)</u>. En caso ingresen por primera vez deberán colocar la contraseña temporal: **Esprom24\*** y pedirá que la cambien.

| B Vala milés Gantai de Gaogram                                  |                                                                                        |   | - | a       | × |
|-----------------------------------------------------------------|----------------------------------------------------------------------------------------|---|---|---------|---|
| <ul> <li>Ø S scours.googis.com/vL/upin/challengs/psi</li> </ul> | CTL-&HIVITCHSUDGLIPERCOOTH-WCLARFEILUNTIINTIINTENCLHDILWERSSKFBLINGCONNETURITIINHABES- | D | 0 | nitedo) |   |
|                                                                 | Google                                                                                 |   |   |         |   |
|                                                                 | Te damos la bienvenida                                                                 |   |   |         |   |
|                                                                 | Mottar contrasta                                                                       |   |   |         |   |
|                                                                 | (Figuheren                                                                             |   |   |         |   |
|                                                                 | Tanki Italia - Anto Provent Times                                                      |   |   |         |   |

4.- Ya dentro del Classroom, observo que no aparecen las clases en las cuales estoy inscrito; hacer clic en la letra que se encuentra en la parte superior derecha (Flecha roja) y verifico con que usuario me encuentro (En este caso estoy con mi usuario personal)

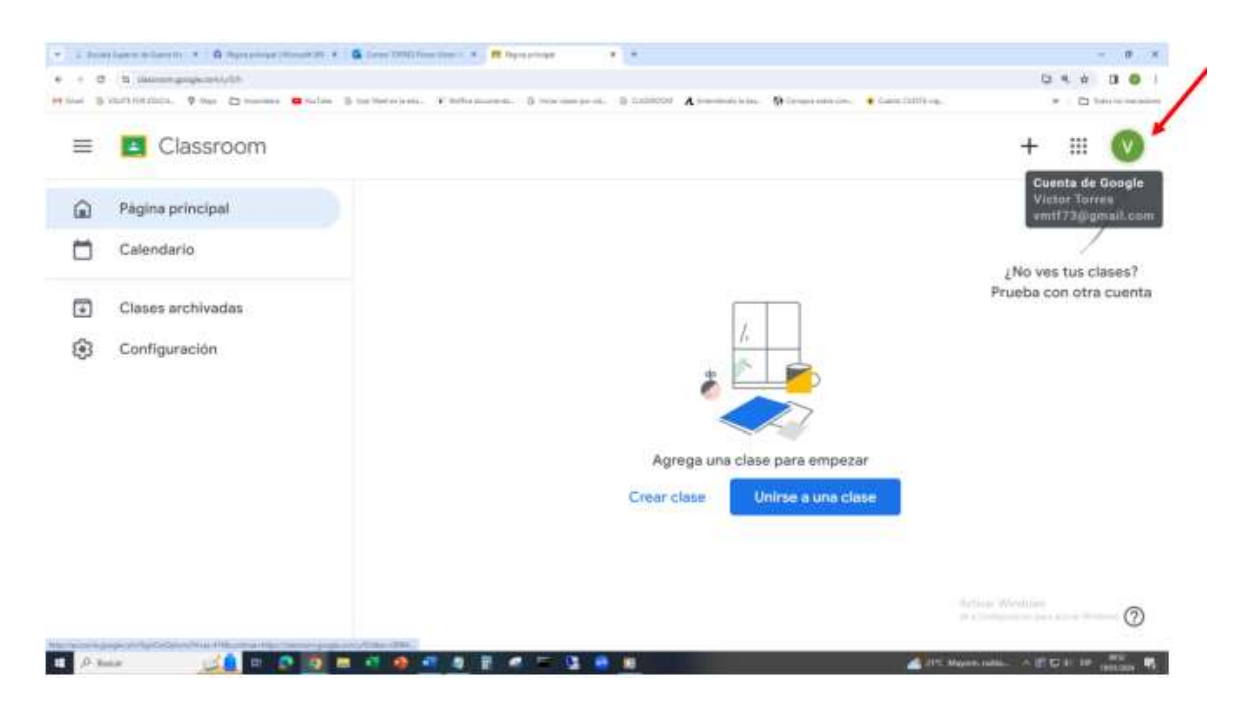

NOTA: SI YA SE ENCUENTRA CON SU USUARIO BRINDADO POR LA ESCUELA YA NO DEBEN REALIZAR ESTE PASO, PORQUE AHÍ YA OBSERVARÁN TODOS LOS CURSOS EN LOS CUALES SE ENCUENTREN INSCRITOS.

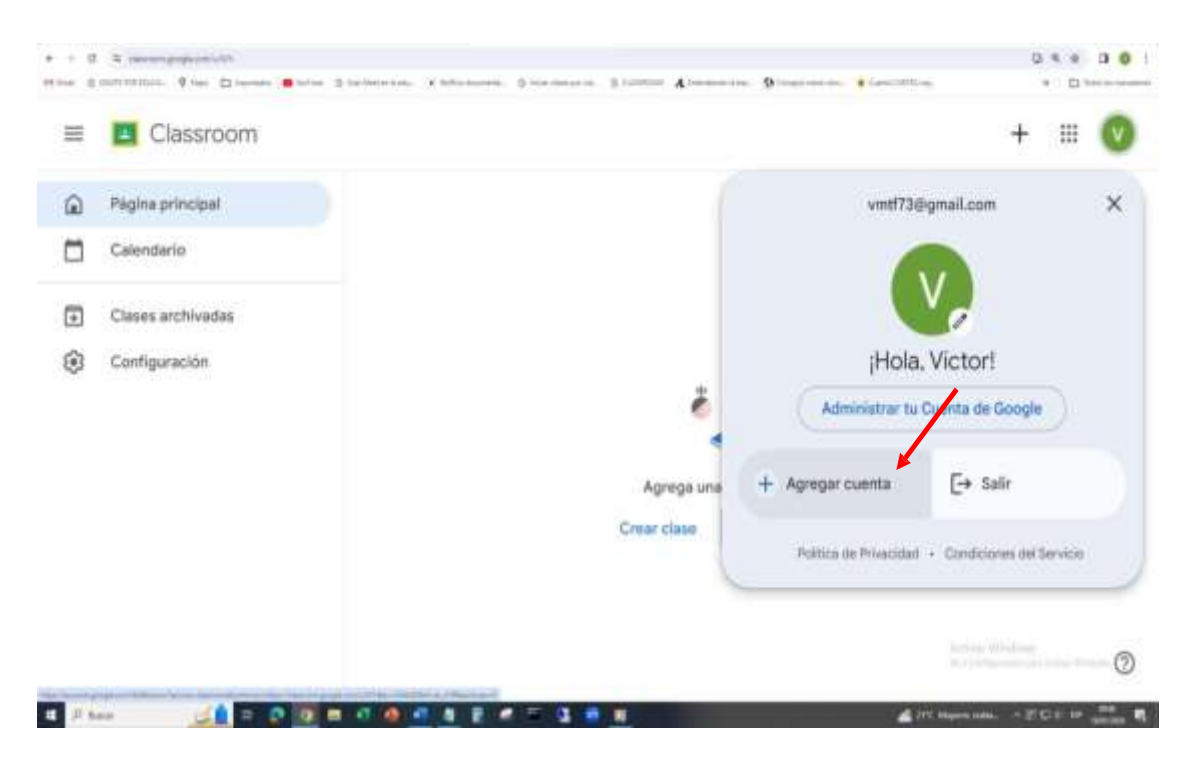

## 5.- Hacer clic en Agregar cuenta (Flecha roja)

6.- En la siguiente pantalla deberán colocar su usuario y contraseña brindado por la Escuela: <u>dni@esprom.edu.pe</u> (Flecha roja)

| → Ø (ti accountagoogracom/vi/ragnin/manifier) | Controls+Http://JJW/2P63Faccounts.google.com/%2PMarageAccount%3Fec%3D1Misedinty+Servest.og/m2Fee/yam.                                                                                         | a ( | © ** | (1949) |  |
|-----------------------------------------------|----------------------------------------------------------------------------------------------------|-----|------|--------|--|
|                                               | Google<br>Inicia sessión<br>Utiliza su suenta de Google<br>A4467483§Jeagrum Adurps<br>A4467483§Jeagrum Adurps<br>Afér elektada la corres electrónica?<br>Afér elektada la corres electrónica? |     |      |        |  |

6.- En la siguiente pantalla ya se encuentran con su usuario de la Escuela (Flecha roja) y podrán ver todos los cursos en los cuales se encuentran inscritos.

| *                         | C A Parjac/Aleanson.google                                                                                                    | aam/h                                                                                                    |   |  | 65 | 0 0 | Φ | 14     | ā %                              | -01  | 1441.5 | 0 |
|---------------------------|----------------------------------------------------------------------------------------------------|----------------------------------------------------------------------------------------------------|---|--|----|-----|---|--------|----------------------------------|------|--------|---|
| =                         | Classroom                                                                                                    |                                                                                                    |   |  |    |     |   |        | 1                                | e II | 0      |   |
| ۵                         | Pagina principal                                                                                                    |                                                                                                    | - |  |    |     |   | A 06 2 | de Guide<br>Al Estates<br>States |      |        | - |
|                           | Cabendario                                                                                                    | PROXIMAMA DE ING.                                                                                                |   |  |    |     |   |        |                                  |      |        |   |
| - 191                     | Clases en las que la inscribiate                                                                                                    | N                                                                                                    | 1 |  |    |     |   |        |                                  |      |        |   |
| 13                        | Penulientes                                                                                                    |                                                                                                    |   |  |    |     |   |        |                                  |      |        |   |
| 0                         | PROGRAMA DE ING. ELECTR.,<br>PRIMER MÉDILES                                                                                                    |                                                                                                    |   |  |    |     |   |        |                                  |      |        |   |
|                           | Classes archivattas                                                                                                    |                                                                                                    |   |  |    |     |   |        |                                  |      |        |   |
| ۲                         | Cantyuration                                                                                                    |                                                                                                    |   |  |    |     |   |        |                                  |      |        |   |
|                           |                                                                                                    |                                                                                                    |   |  |    |     |   |        |                                  |      |        |   |
|                           |                                                                                                    |                                                                                                    |   |  |    |     |   |        |                                  |      |        |   |
|                           |                                                                                                    |                                                                                                    |   |  |    |     |   |        |                                  |      |        |   |
| and a local design of the | where the contract of the sector of the sector of the sect | and the second second second second second second second second second second second second second second second |   |  |    |     |   |        |                                  |      | d      | þ |